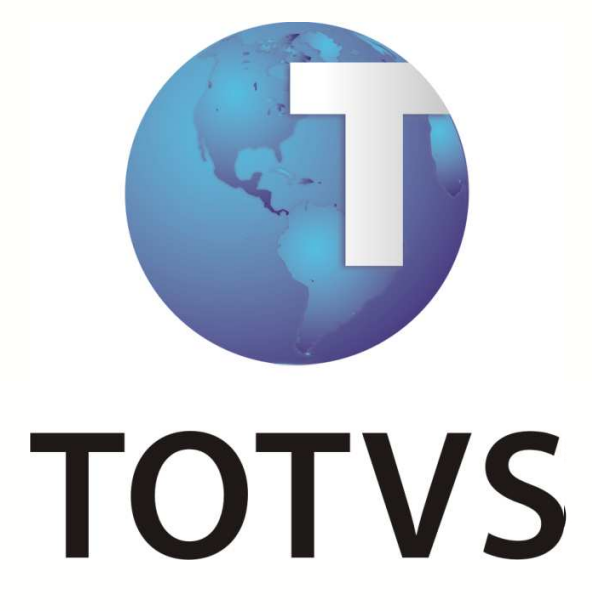

Controle de Saldos de Cobrança por geração de desconto em folha (Autogestão)

30/01/2013

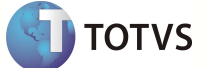

## 1 Objetivo

Este documento tem como objetivo instruir o cliente sobre a integração do Plano de Saúde com a Folha de Pagamento e permitir o controle de saldos dos débitos lançados para o funcionário, quando o débito for maior que o teto definido.

### 2. Funcionamento do Processo

O sistema deve efetuar o controle de saldos de utilização de serviços em saúde, bem como débitos e créditos lançados para o beneficiário, efetuando a cobrança para desconto em folha, sempre considerando o teto máximo de desconto permitido.

O controle de saldos de utilização continuará sendo feito pela tabela BK2, porém será realizada a correção para que a soma dos lançamentos de débitos não ultrapasse o teto máximo de desconto.

Devem ser enviadas informações básicas para o módulo Gestão de Pessoal, para utilização na geração da DIRF. O arquivo a ser enviado será o RHR (Cálculo do Plano de Saúde).

A Integração com Folha de Pagamento gera os arquivos necessários para geração da DIRF, considerando a Reestruturação dos cadastros e cálculos do Plano de Saúde pelo módulo Gestão de Pessoal.

#### 3. Pré-requisito:

Antes de iniciar o processo, é necessário configurar a módulo Gestão de Pessoal, conforme o boletim técnico **Reestruturação e Cálculos do Plano de Saúde**.

#### 4. Controle de saldos dos débitos

A rotina de lote de cobrança deverá considerar todos os débitos do período ao beneficiário para calcular o teto máximo de desconto e jogar a diferença no saldo. O crédito devera ser lançado normalmente na folha. Ambos devem ser baixados na tabela BSQ (débitos e créditos).

### 5. Integração com Folha de Pagamento

## a) Produto Saúde

No cadastro Produto Saúde será informado se o plano é assistência médica ou odontológica. Esta informação é necessária para montar o índice de busca na tabela de Planos ativos (RHL) do módulo Gestão de Pessoal.

|                           |                               |                             | 50 100 040 000             | COLUMN TRANSPORT           |                              |                                   |                   |
|---------------------------|-------------------------------|-----------------------------|----------------------------|----------------------------|------------------------------|-----------------------------------|-------------------|
|                           |                               |                             | Produtos de Sa             | úde - ALTERAR              |                              |                                   |                   |
| ódion - Descrição do Pl   | 100                           | Versan                      |                            | Status                     |                              | ontirmar Fechar A                 | coes relacionadas |
| AUTO GESTAO               |                               | 001 - 01/10/2012 a / /      |                            | ATIVO                      |                              |                                   |                   |
| duto Saúde Versões Cobert | ura/Carências Tipo Rede Atenc | limento Usuários Permitidos | Forma de Cobrança Taxas de | Adesão Produtos Relacionar | dos Rede Referenciada Cobran | iça de Identificação de Usuário S | tuacoes Adversas  |
| (                         | Dados Cadastrais              | Int. Financeiro             | Int. Contabilidade         | Parametrizacao             | Ans                          | Outros                            |                   |
| Considera Pd              | Muda Faixa                    | ?                           | Inf Cobert                 | inf Gr                     | Cober                        | Inf Cb Usr                        |                   |
| Sm 💌                      | Sim                           | •                           | Sim 💌                      | Nao                        | -                            | Nao 💌                             |                   |
| Pad.Conforto              | Desc Confo                    | 1                           |                            | Mod.C                      | ontrato                      | Ft.Mult.Acom                      |                   |
| 3                         |                               |                             |                            |                            | •                            | 0,00                              |                   |
| Inss Risco                |                               |                             | Perm Reemb?                | Produ                      | o ERP                        |                                   | 0                 |
|                           |                               |                             | Permite Ree                | mboso                      |                              |                                   | 2                 |
| Tipo Saida                | Msg.Abr.Car                   | t                           |                            | F                          |                              |                                   |                   |
|                           |                               |                             |                            |                            |                              |                                   |                   |
| Tp Plano GPE              |                               |                             |                            |                            |                              |                                   |                   |
| Ass. Medica 👻             |                               |                             |                            |                            |                              |                                   |                   |
| Ass. Odontologica         |                               |                             |                            |                            |                              |                                   |                   |
|                           |                               |                             |                            |                            |                              |                                   |                   |
|                           |                               |                             |                            |                            |                              |                                   |                   |
|                           |                               |                             |                            |                            |                              |                                   |                   |
|                           |                               |                             |                            |                            |                              |                                   |                   |
|                           |                               |                             |                            |                            |                              |                                   |                   |
|                           |                               |                             |                            |                            |                              |                                   |                   |
|                           |                               |                             |                            |                            |                              |                                   |                   |
|                           |                               |                             |                            |                            |                              |                                   |                   |
|                           |                               |                             |                            |                            |                              |                                   |                   |
|                           |                               |                             |                            |                            |                              |                                   |                   |
|                           |                               |                             |                            |                            |                              |                                   |                   |
|                           |                               |                             |                            |                            |                              |                                   |                   |

# b) Família/Usuário

No cadastro da família, há o campo que vincula o titular ao cadastro de funcionários (SRA) e no cadastro de usuários, para os dependentes e agregados já existe o campo **Cod. Dependent** BA1\_CODDEP. Ambos deverão ser preenchidos para realizarmos a busca na tabela de Planos Ativos.

**ΤΟΤΛ** 

|                 |          |                      |              |               | 1                 | Familias/Usuario   | s - Pessoa Jurídica          |                   |                     |                                          |
|-----------------|----------|----------------------|--------------|---------------|-------------------|--------------------|------------------------------|-------------------|---------------------|------------------------------------------|
| _               |          |                      |              | _             |                   |                    |                              | Confirm           | ar Fechar           | Ações relacionadas                       |
| Matricula       | 0        | peradora             |              | Nome          | Usuarios          |                    |                              |                   |                     |                                          |
| 001-8788-0000   | 0P       | ERADORA PADRAO       |              | 00 - DE       | SCONTO EM FOLH    | IA                 |                              |                   |                     |                                          |
|                 |          |                      |              |               | Famíla <f4></f4>  |                    | Usuario(s) <f5></f5>         |                   |                     |                                          |
| Tp. Registro    | Dígito   | CPF                  | PIS/PASEP    | RG            | Org Emissor       | Matric. Vid        | Nome Usuário                 |                   |                     | Nm. Reduzido                             |
| 00              | 3        | 028.087.509-60       | 14 64        |               |                   | 00000014           | DESCONTO EM FOLHA            |                   |                     |                                          |
| 01              | 1        | 591.222.056-75       | of 9500      |               |                   | 00000021           | DEPENDENTE DESCONTO EM FOLHA |                   | _                   |                                          |
|                 |          |                      | <u>()</u>    |               | U                 | suarios - ( 00010  | 001000001 ] - Alterar        | 1                 | ×                   |                                          |
|                 |          |                      |              |               |                   |                    | Confirmar Fechar A           | ções relacionadas |                     |                                          |
|                 |          |                      | (            | ados Pessoais | Relativos Ao Plan | o <u>C</u> obranca | Ans Qutros Oytr              | os                |                     |                                          |
|                 |          |                      |              |               |                   |                    |                              |                   |                     |                                          |
|                 |          |                      | Cód Origem   |               |                   |                    | Pst Origem                   |                   |                     |                                          |
|                 |          |                      |              |               |                   |                    |                              |                   |                     |                                          |
|                 |          |                      | Sobrenome    |               |                   |                    | Observação                   |                   |                     |                                          |
|                 |          |                      |              |               |                   |                    |                              |                   |                     |                                          |
|                 |          |                      | Matr.Usr.Blo |               |                   |                    | Status EDI                   |                   |                     | Ģ                                        |
|                 |          |                      |              |               |                   |                    | Enviar Novo                  |                   |                     |                                          |
| •               |          |                      | Dt.1o Envio  |               | Dt.Uit.Envio      |                    | Código Erro                  |                   |                     | <u> </u>                                 |
| enças Pré-exist | entes Do | cumentos Obrigatorio | 11           |               | 11                | 1                  |                              |                   | obertura Situacoes. | Adversas   Faixa Et                      |
| Cod. Docto.     | Docur    | mento                | Nome Titular |               |                   |                    | Orig. Endere                 |                   |                     | a la la la la la la la la la la la la la |
|                 |          |                      | 1            |               |                   |                    | Vida                         |                   |                     |                                          |
|                 |          |                      | E-mail       |               |                   |                    | Cod. Depend                  | =                 | L                   |                                          |
|                 |          |                      |              |               |                   |                    | 3                            |                   |                     |                                          |
|                 |          |                      |              |               |                   | 1.10               |                              |                   |                     |                                          |
|                 |          |                      |              |               |                   |                    |                              |                   |                     |                                          |
|                 |          | d                    |              |               |                   |                    |                              |                   |                     |                                          |
|                 |          |                      |              |               |                   |                    |                              |                   |                     |                                          |
|                 |          |                      |              |               |                   |                    |                              |                   |                     |                                          |
|                 |          |                      |              |               |                   |                    |                              |                   |                     |                                          |
|                 |          |                      |              |               |                   |                    |                              |                   |                     |                                          |
|                 |          |                      |              |               |                   |                    |                              |                   |                     |                                          |

Observe a tabela de planos ativos:

| TVS Série T Vare | ejo (Microsiga) 02.9.0007    | of the local division in which the local division in the local division in the local div | The Real Property lies | distant of the | -          |                                 |                   |             | -           |           |                |                    |   |
|------------------|------------------------------|----------------------------------------------------------------------------------------------------|------------------------|----------------|------------|---------------------------------|-------------------|-------------|-------------|-----------|----------------|--------------------|---|
| Protheus 11 × Ge | stão de Pessoal y Atualizaçã | es » Beneficins :                                                                                                    | » Planos de Saúde      |                |            |                                 |                   |             |             |           |                |                    |   |
|                  |                              | Califa Albua 102 C                                                                                                    | 00071                  |                |            |                                 |                   |             |             |           |                |                    |   |
| ranutençao rabe  | as (02.9.0007) [A] Planos :  | Salue Alivo Ioz.e                                                                                                    |                        |                | Fun        | cionários -                     | PI ANOS ATT       | ZOS         |             |           |                |                    |   |
| tegistro: 🖌      | 8 ) O Status: I              | Em Edição                                                                                                    |                        |                |            |                                 |                   |             |             | Contirmar | Fechar         | Acões relacionadas |   |
|                  |                              | 87.2                                                                                                    |                        |                |            |                                 |                   |             | n ann a     |           |                |                    |   |
| Matricula*       |                              | AUDREY N                                                                                                    | IENSALISTA             |                |            |                                 |                   | _           | 01/01/2010  |           |                |                    |   |
|                  |                              | 1.000                                                                                                    |                        |                |            |                                 |                   |             |             |           |                |                    |   |
|                  |                              |                                                                                                    |                        |                |            |                                 |                   |             |             |           |                |                    |   |
| lanos Ativo      | os do Titular                |                                                                                                    |                        |                |            |                                 |                   |             |             |           |                |                    |   |
| ipo              | Cod. Fornece                 | Tipo Plano                                                                                                    | Cod. Pla               | ino Ve         | rb Titular | Verb De                         | p/Agr             | Per. Inicio | Per. Final  |           |                |                    |   |
| is. Medica       | 01                           | Faixa Salaria                                                                                                    | al 01                  | 410            | )          | 411                             |                   | 01/2012     | 1           |           |                |                    |   |
|                  |                              |                                                                                                    |                        |                |            |                                 |                   |             |             |           |                |                    |   |
|                  |                              |                                                                                                    |                        |                |            |                                 |                   |             |             |           |                |                    |   |
|                  |                              |                                                                                                    |                        |                |            |                                 |                   |             |             |           |                |                    |   |
|                  |                              |                                                                                                    |                        |                |            |                                 |                   |             |             |           |                |                    |   |
|                  |                              |                                                                                                    |                        |                |            |                                 |                   |             |             |           |                |                    |   |
| 1                |                              |                                                                                                    |                        |                |            | 38                              | 4.4<br>4.4<br>7.7 |             |             |           |                |                    |   |
| lanos Ativo      | os dos Dependentes           |                                                                                                    |                        |                |            |                                 | Planos A          | tivos do    | s Agregados | 2         |                |                    |   |
| equencia         | Nome                         |                                                                                                    | Tipo Plano             | Cod. Plan      | io Per. Ir | nicial 📑                        | Sequencia         | Nome        |             | Dt Nas    | ici CPF Agrega | do Tipo Plano      | 0 |
|                  | SQA                          |                                                                                                    | Faixa Salarial         | 01             | 1          | 2                               | 01                |             |             | 11        |                |                    |   |
|                  |                              |                                                                                                    |                        |                |            |                                 | 1                 |             |             |           |                |                    |   |
|                  |                              |                                                                                                    |                        |                |            |                                 |                   |             |             |           |                |                    |   |
|                  |                              |                                                                                                    |                        |                |            |                                 |                   |             |             |           |                |                    |   |
|                  |                              |                                                                                                    |                        |                |            |                                 |                   |             |             |           |                |                    |   |
|                  |                              |                                                                                                    |                        |                |            |                                 |                   |             |             |           |                |                    |   |
|                  |                              |                                                                                                    |                        |                |            |                                 |                   |             |             |           |                |                    |   |
|                  |                              |                                                                                                    |                        |                |            |                                 |                   |             |             |           |                |                    |   |
|                  |                              |                                                                                                    |                        |                |            |                                 |                   |             |             |           |                |                    |   |
|                  |                              |                                                                                                    |                        |                |            |                                 |                   |             |             |           |                |                    |   |
|                  |                              |                                                                                                    |                        |                |            |                                 |                   |             |             |           |                |                    |   |
|                  |                              |                                                                                                    |                        |                |            |                                 |                   |             |             |           |                |                    |   |
|                  |                              |                                                                                                    |                        |                |            |                                 |                   |             |             |           |                |                    |   |
|                  |                              |                                                                                                    |                        |                |            |                                 |                   |             |             |           |                |                    |   |
|                  |                              |                                                                                                    |                        |                |            |                                 |                   |             |             |           |                |                    |   |
|                  |                              |                                                                                                    |                        |                |            |                                 |                   |             |             |           |                |                    |   |
|                  |                              |                                                                                                    |                        |                |            |                                 |                   |             |             |           |                |                    |   |
|                  |                              |                                                                                                    |                        |                |            |                                 |                   |             |             |           |                |                    |   |
|                  |                              |                                                                                                    |                        |                |            |                                 |                   |             |             |           |                |                    |   |
|                  |                              |                                                                                                    |                        |                |            |                                 |                   |             |             |           |                |                    |   |
|                  |                              |                                                                                                    |                        |                |            |                                 |                   |             |             |           |                |                    |   |
|                  |                              |                                                                                                    |                        |                |            |                                 |                   |             |             |           |                |                    |   |
|                  |                              |                                                                                                    |                        |                |            | •                               |                   |             |             |           |                |                    |   |
|                  |                              |                                                                                                    |                        |                |            | •                               |                   |             |             |           |                |                    |   |
| 1                |                              |                                                                                                    |                        |                |            | -<br>-<br>-<br>-<br>-<br>-<br>- |                   |             |             |           |                |                    | • |

Nesta tabela temos que buscar as informações necessárias para geração de um registro de coparticipação, reembolso ou plano de saúde para a Folha (tabela RHR).

A rotina lote de cobrança não deverá gerar mais o arquivo SRC. O arquivo a ser populado para a Folha é o RHR-Cálculo do Plano de Saúde.

Através de campo no cadastro de Lancto Faturamento serão identificados quais lançamentos referem-se à coparticipação, reembolso e desconto mensal (plano saúde). Exemplo:

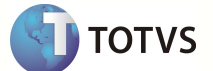

|              |                              | Lancamentor de Cabu  | NOR ALTERAD           |                                     |
|--------------|------------------------------|----------------------|-----------------------|-------------------------------------|
|              |                              | Lancamentos de Cobra | ICE - ALICIAR         | Sontirmar Fechar Acões relacionadas |
|              |                              | 202 - 202            |                       |                                     |
| 0 001        | Sistema *                    | Cd Lanc Fat.*        | PRODUTO/PLANO /MENSAL | DADE)                               |
|              |                              |                      |                       |                                     |
| 001          | Debto +                      | Bse Comissao         | Ato Principal         | •                                   |
|              |                              |                      |                       | 4000                                |
| TCIDE IR     | Reg Calc IR                  |                      | incide iss            |                                     |
|              |                              | 100 2020 - C         |                       |                                     |
| (eg calc iss |                              | inc. Lotins          | Reg calc Cot          |                                     |
| and Dic      | Des Cals DIC                 |                      | Invide COLL           |                                     |
| •            | Reg Calc PIS                 |                      | +                     |                                     |
| la Calo CELL |                              | Incide INSS          | Bas In Cd Di          |                                     |
|              |                              |                      | basiliou ki           | -                                   |
| las In Po Ri |                              | Conta Contab         |                       | Contabiliza?                        |
|              |                              |                      | 9                     | Nao 👻                               |
| ipo Fat.     | Verba Folha                  | Forma Calc.          | Ativo ?               | Consid, Sin,                        |
| Mensal 👻     | 9                            | PLSVLRACU            | -                     |                                     |
| Pessoa RDA   | T.Prestador                  |                      | Produto ERP           |                                     |
| -            |                              |                      | ▼                     | ٩                                   |
| īpo Saida    | Tp Lcto GPE                  |                      |                       |                                     |
| 9            | Mensalidade                  |                      |                       |                                     |
|              | Co-Participação<br>Reembolso |                      |                       |                                     |
| I            |                              |                      |                       |                                     |
|              |                              |                      |                       |                                     |
|              |                              |                      |                       |                                     |
|              |                              |                      |                       |                                     |
|              |                              |                      |                       |                                     |
|              |                              |                      |                       |                                     |
|              |                              |                      |                       |                                     |

|                     |                 | Lancamentos de Cobrar | ica - ALTERAR |                                     |
|---------------------|-----------------|-----------------------|---------------|-------------------------------------|
|                     |                 |                       |               | Confirmar Fechar Ações relacionadas |
| Operadora*<br>0.001 | Proprietario*   | Cd Lanc Fat.*         | Descricao*    | A0                                  |
| Sequencia*<br>016   | Tipo*<br>Debito | Bse Comissao          | Tipo Servico  | •                                   |
| ncide IR            | Reg Calc IR     |                       | Incide ISS    |                                     |
| Reg Calc ISS        |                 | Inc. Cofins           | Reg Calc Cof  |                                     |
| ncide PIS           | Reg Calc PIS    |                       | Incide CSLL   |                                     |
| Rg Calc CSLL        |                 | Incide INSS           | Bas In Gd Ri  |                                     |
| Bas In Po Ri        |                 | Conta Contab          | 10            | Contabiliza?                        |
| Гіро Fat.           | Verba Folha     | Forma Calc.           | Ativo ?       | Consid. Sin.                        |
| Mensal              | T.Prestador     | PLSVLRACU             | Produto ERP   | T                                   |
| •                   |                 |                       | •             | 9                                   |
| Tp Lcto GPE         | o <b>v</b>      |                       |               |                                     |
|                     |                 |                       |               |                                     |
|                     |                 |                       |               |                                     |
|                     |                 |                       |               |                                     |

## 6. Controle de Saldos

# a) Fx de Desc Auto Gestão

Cadastrar faixa de descontos. É através deste cadastro que definimos qual a faixa salarial e o desconto máximo permitido ao funcionário.

ΤΟΤΥΣ

ΤΟΤΥΣ

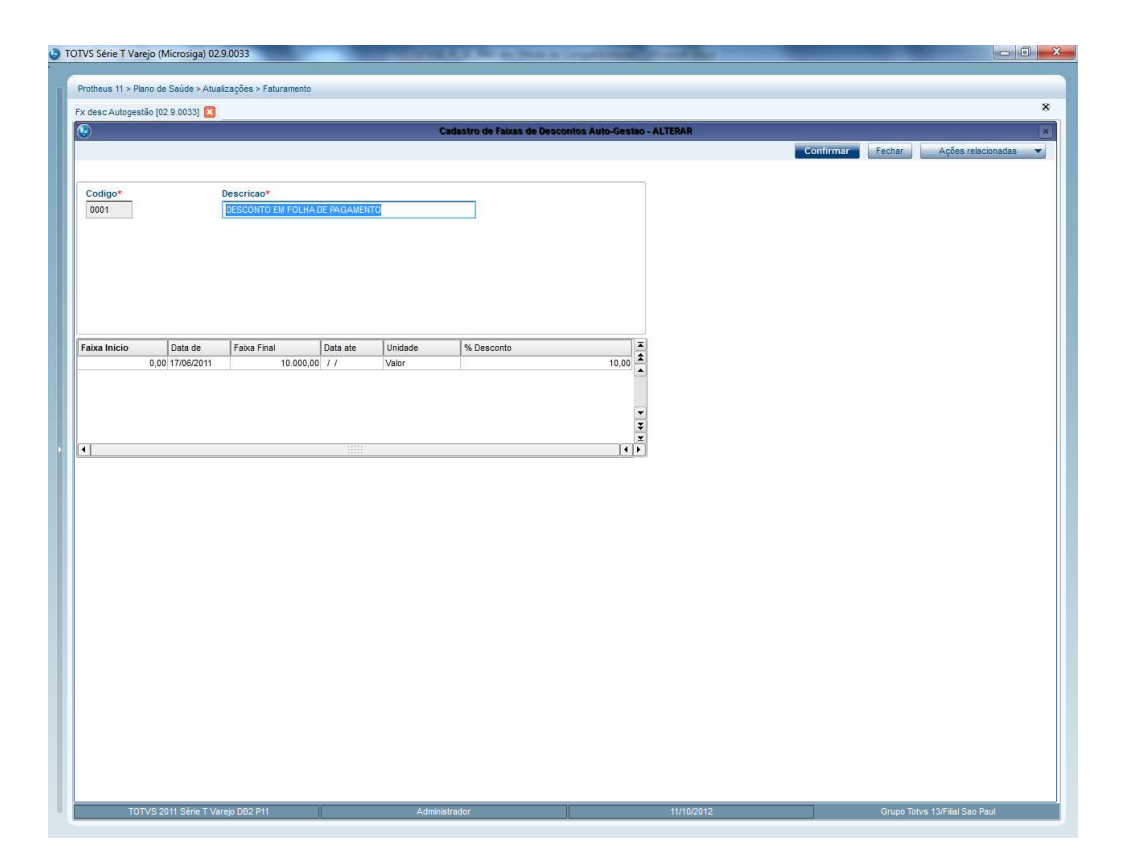

A faixa de desconto deverá ser vinculada à forma de cobrança referente a débitos, através do Produto Saúde configurado como **desconto em folha**.

| Protheus 11 > Plano d       | de Saúde ≻Atualizaç                                       | iões > Produto Saúde                                                      |                                                      |
|-----------------------------|-----------------------------------------------------------|---------------------------------------------------------------------------|------------------------------------------------------|
| roduto Sa{de [02.9.0        | 1033] 🗵                                                   |                                                                           |                                                      |
| ٢                           |                                                           |                                                                           | Produtos de Saúde - ALTERAR                          |
|                             |                                                           |                                                                           | Confirmar Fechar Ações relacionadas                  |
| Código De<br>0.001-0011 AUT | escrição do Plano —<br>TO GESTAO<br>e Identificação de Us | Versao<br>001 - 01/10/2012 a<br>uário Situacoes Adversas Parámetros Conta | Status<br>ATVO                                       |
| Faixa Desc.                 | Tipo Lanc.                                                | Descrição                                                                 | Forma Calc                                           |
| 0001                        | 101                                                       | DESCONTO EM FOLHA DE PAGAMENTO                                            | PLSVLRACU                                            |
| 0001                        | 113                                                       | DESCONTO EM FOLHA DE PAGAMENTO                                            | PLSVLRACU                                            |
| 0001                        | 116                                                       | DESC                                                                      | Faixa Desc. X Tip.Lanc - Alterar X                   |
| 0001                        | 180                                                       | DESCRIPTION                                                               | Confirmar Fachar Ardiae relationariae                |
|                             |                                                           |                                                                           |                                                      |
|                             |                                                           | Faixa Desc.*                                                              | Tipo Lanc.* Descricao                                |
|                             |                                                           | 0001 🔍                                                                    | 180 S DESCONTO EM FOLHA DE PAGAMENTO                 |
|                             |                                                           |                                                                           |                                                      |
|                             |                                                           | Forma Calc.                                                               |                                                      |
|                             |                                                           | PLSVLRACU                                                                 |                                                      |
|                             |                                                           |                                                                           | Consulta Padrão - Lançamentos do Faturamento 🛛 💉     |
|                             |                                                           |                                                                           |                                                      |
|                             |                                                           |                                                                           | Codigo                                               |
|                             |                                                           |                                                                           |                                                      |
|                             |                                                           |                                                                           | Posicionar no browse na abertura                     |
|                             |                                                           |                                                                           |                                                      |
|                             |                                                           |                                                                           | Codigo Descricalo                                    |
|                             |                                                           |                                                                           | 170 Taxa Prod. de Coop./P. J. (CO-                   |
|                             |                                                           |                                                                           | 1/1 laxa Serv. Coop.H: Outras Oper                   |
|                             |                                                           |                                                                           | 1/2 Taxa Serv. Coop. F3 Guias Oper                   |
|                             |                                                           |                                                                           | 173 Taxa Serv SADT outras Oner (C                    |
|                             |                                                           |                                                                           | 175 Taxa Prod. Nao Cooperado (CO-P                   |
|                             |                                                           |                                                                           | 176 Taxa Prod. Nao Coop, Outras Op                   |
|                             |                                                           |                                                                           | 177 Taxa Custos em Serv.Propr.(CO-                   |
|                             |                                                           |                                                                           | 180 Deb. Serv. Med.                                  |
|                             |                                                           |                                                                           | 181 Deb. Parcelamento Co-Participa                   |
|                             |                                                           |                                                                           | 184 Gratuidade do Usuario                            |
|                             |                                                           |                                                                           |                                                      |
|                             |                                                           |                                                                           |                                                      |
|                             |                                                           |                                                                           | SEM FILTRO                                           |
|                             |                                                           |                                                                           |                                                      |
|                             |                                                           |                                                                           | Ok Cancelar Visualizar WalkThru Configurar Filtrar 🕂 |
| •                           |                                                           |                                                                           |                                                      |
|                             |                                                           |                                                                           |                                                      |
|                             |                                                           |                                                                           |                                                      |
|                             |                                                           |                                                                           |                                                      |
|                             |                                                           |                                                                           |                                                      |

# b) Geração de cobrança

Os débitos lançados ao beneficiário deverão considerar o teto máximo cadastrado na faixa de desconto, somando aos saldos anteriores (utilização do mês, saldo de utilização, saldo de débitos) Abaixo segue cenários que o sistema deverá contemplar.

## Beneficiário possui saldo e débito

Somar o Débito ao Saldo e lançar na folha utilizando a verba definida e respeitando o valor máximo permitido para desconto. Caso a soma seja maior que o valor máximo para desconto, está diferença deverá permanecer no saldo. O débito lançado na rotina débitos/créditos (PLSA756) deverá ser baixado.

Ex.: Saldo -> 500,00 - lançamento 116 Débito -> 300,00 - lançamento 180

O desconto máximo permitido para o beneficiário é de 200,00. Deverão ser descontados apenas 200,00 e lançar um saldo de 600,00.

### Lançamento na BK2

O registro na BK2 será gravado conforme código do lançamento de faturamento. Calcula-se o proporcional, faz-se o rateio e gera-se o saldo da diferença para cada lançamento.

TOTVS

Exemplo:

Valor total de débito = 800,00 500,00 correspondem a 62,50% sobre o valor total 300,00 correspondem a 37,50% sobre o valor total

Aplica-se o percentual encontrado sobre o teto máximo e chega-se ao desconto de cada um. Para o lançamento 116 – o valor calculado é 125,00 – Saldo 375,00 Para o lançamento 180 – o valor calculado é 75,00 – saldo 225,00

| BK2_M  | BK2  | BK2  | BK2_CO | BK2_PR | BK2_S  |
|--------|------|------|--------|--------|--------|
| ATRIC  | _ANO | _MES | DLAN   | OPRI   | ALDO   |
|        | 201  |      |        |        |        |
| 000005 | 2    | 10   | 16     | 1      | 375,00 |
|        | 201  |      |        |        |        |
| 000005 | 2    | 10   | 80     | 1      | 225,00 |

#### Beneficiário possui saldo, débito e crédito

Somar o Saldo e o Débito e lançar na folha utilizando a verba correspondente, respeitando o valormáximo permitido para desconto. Caso a soma dos débitos seja maior que o valor máximo para desconto, estádiferençadeverápermanecernosaldo.O crédito deverá ser gerado na folha com a verba correspondente.

Ex.: Saldo -> 500,00 Débito -> 300,00 Crédito -> 250,00

O desconto máximo permitido para o beneficiário é de 200,00. Deverão ser descontados apenas 200,00 e lançar um saldo de 600,00. O crédito deve ser lançado normalmente. O débito e o crédito lançados na rotina débitos/créditos (PLSA756) deverão ser baixados.

Lançamento na BK2 – utilizar exemplo do tópico 2.2. 1.1

#### Possui utilização e débito

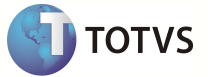

Somar a Utilização ao Debito e lançar na folha utilizando a verba correspondente respeitando o valor máximo permitido para desconto. Caso a soma dos débitos seja maior que o valor máximo para desconto, está diferença deverá ser somada ao saldo.

Utilização -> 100,00 – lançamento 116 Débito -> 200,00 – lançamento 180

A Soma ultrapassa o teto máximo de 200,00.

### Lançamento na BK2

O registro na BK2 será gravado conforme código do lançamento de faturamento. Calcula-se o proporcional, faz-se o rateio e gera-se o saldo da diferença para cada lançamento.

Exemplo:

Valor total de débito = 300,00 100,00 correspondem a 33,34 % sobre o valor total 200,00 correspondem a 66,66 % sobre o valor total

Aplica-se o percentual encontrado sobre o teto máximo e chega-se ao desconto de cada um. Para o lançamento 116 – o valor calculado é 66,68 – Saldo 33,32 Para o lançamento 180 – o valor calculado é 133,32 – saldo 66,68

| BK2_M  | BK2  | BK2  | BK2_CO | BK2_PR | BK2_S |
|--------|------|------|--------|--------|-------|
| ATRIC  | _ANO | _MES | DLAN   | OPRI   | ALDO  |
|        | 201  |      |        |        |       |
| 000005 | 2    | 10   | 16     | 1      | 33,32 |
|        | 201  |      |        |        |       |
| 000005 | 2    | 10   | 80     | 1      | 66,68 |

## Possui utilização, débito e crédito.

Somar a Utilização ao Débito e lançar na folha utilizando a verba correspondente, respeitando o valor máximo permitido para desconto. Caso a soma dos débitos seja maior que o valor máximo para desconto, esta diferença deverá ser somada ao saldo.

Lançar na folha o crédito na verba correspondente.

Utilização-> 300,00 – lançamento 116 Débito -> 100,00 – lançamento 180 Crédito -> 200,00 – lançamento 129

A Soma ultrapassa o teto máximo de 200,00. Será aplicado o proporcional sobre o teto máximo

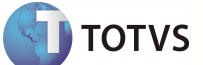

#### Lançamento na BK2

O registro na BK2 será gravado conforme código do lançamento de faturamento. Calcula-se o proporcional, faz-se o rateio e gera-se o saldo da diferença para cada lançamento.

Exemplo:

Valor total de débito = 400,00 300,00 correspondem a 75 % sobre o valor total 100,00 correspondem a 25 % sobre o valor total

Aplica-se o percentual encontrado sobre o teto máximo e chega-se ao desconto de cada um. Para o lançamento 116 – o valor calculado é 150,00 – Saldo 150,00 Para o lançamento 180 – o valor calculado é 50,00 – saldo 50,00

| BK2_M  | BK2  | BK2  | BK2_CO | BK2_PR | BK2_S  |
|--------|------|------|--------|--------|--------|
| ATRIC  | _ANO | _MES | DLAN   | OPRI   | ALDO   |
|        | 201  |      |        |        |        |
| 000005 | 2    | 10   | 16     | 1      | 150,00 |
|        | 201  |      |        |        |        |
| 000005 | 2    | 10   | 80     | 1      | 50,00  |

### Possui utilização, saldo e débito.

Somar a Utilização e o Débito ao Saldo e lançar na folha utilizando a verba correspondente, respeitando o valor máximo permitido para desconto. Caso a soma dos débitos seja maior que o valor máximo para desconto, está diferença deverá permanecer no saldo.

Saldo -> 200,00 – lançamento 116 Utilização-> 300,00 – lançamento 116 Débito -> 100,00 – lançamento 180

### Lançamento na BK2

O registro na BK2 será gravado conforme código do lançamento de faturamento. Calcula-se o proporcional, faz-se o rateio e gera-se o saldo da diferença para cada lançamento.

Exemplo:

Valor total de débito = 600,00 200,00 correspondem a 33,33 % sobre o valor total 300,00 correspondem a 50 % sobre o valor total 100,00 correspondem a 16,67% sobre o valor total Aplica-se o percentual encontrado sobre o teto máximo e chega-se ao desconto de cada um. Para o lançamento 116 de saldo – o valor calculado é 66,66 – Saldo 133,34 Para o lançamento 116 de utilização – o valor calculado é 100,00 – saldo 150,00 Para o lançamento 180 – o valor calculado é 33,34 – saldo 66,66

| BK2_M  | BK2  | BK2  | BK2_CO | BK2_PR | BK2_S  |
|--------|------|------|--------|--------|--------|
| ATRIC  | _ANO | _MES | DLAN   | OPRI   | ALDO   |
|        | 201  |      |        |        |        |
| 000005 | 2    | 10   | 16     | 1      | 234,34 |
|        | 201  |      |        |        |        |
| 000005 | 2    | 10   | 80     | 1      | 66,66  |

### Possui utilização, saldo, débito e crédito.

Somar a Utilização e o Debito ao Saldo e lançar na folha utilizando a verba correspondente, respeitando o valor máximo permitido para desconto. Caso a soma dos débitos seja maior que o valor máximo para desconto, está diferença deverá permanecer no saldo. Lançar na folha o crédito na verba correspondente.

 Saldo
 -> 200,00 - lançamento 116

 Utilização-> 300,00 - lançamento 116

 Débito
 -> 100,00 - lançamento 180

 Crédito
 -> 400,00 - lançamento 129

O crédito é gerado normalmente e os débitos serão tratados conforme exemplo no tópico 2.1.